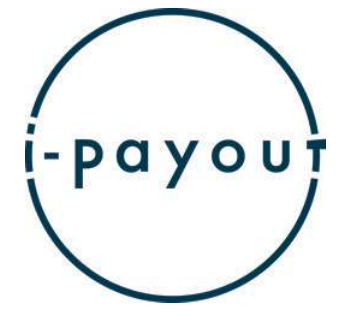

# Manuel de l'utilisateur

¥

et.

4

M

 $(\neq)$ 

9

êð

Gerra co O so co

V 1.3 | 2020-12-08

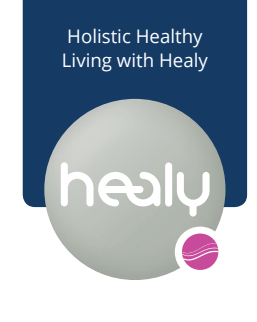

## Sommaire

| 1. Activation et inscription        |    |
|-------------------------------------|----|
| 1.1 Activation dans le back office  | 2  |
| 1.2 Sélection de la langue          | 3  |
| 1.3 Guide vidéo dans le back office | 4  |
| 1.4 E-mail d'activation             | 5  |
| 1.5 Formulaire d'inscription        | 6  |
| 1.6 NIP de transaction              | 7  |
| 2. Vérification                     |    |
| 2.1 Vérification du compte          | 10 |
| 3. Paiement                         | 13 |
| 3.1 Réception du paiement           | 14 |
| 3.2 Portefeuille électronique       | 15 |
| 3.3 Modes de paiement               | 20 |

## Activation et inscription

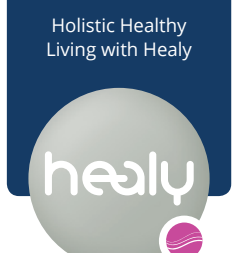

#### 1.1 Activation dans le back office

Pour activer *i-payout*, sélectionnez simplement i-payout sous l'élément de menu My Payouts (Mes paiements).

Le processus d'activation démarre automatiquement.

| In a la la  |
|-------------|
| DODULI      |
|             |
| <br>1160119 |

HEALY ROADSHOW PRODUCTWORLD APPLICATIONS EXPERTISE SHOP DASHBOARD

|   | My Dashboard     |   | iPayout FastStart : 28 Days Remaining (2020-07-02)            |
|---|------------------|---|---------------------------------------------------------------|
|   | My Organization  | > | The Application opens in a new tab. If not, please click here |
|   | My Customers     |   |                                                               |
|   | My Commission    |   |                                                               |
|   | My Payouts       | ~ |                                                               |
|   | My Payouts       |   |                                                               |
| 2 | iPayout          |   |                                                               |
|   | My Reports       | > |                                                               |
|   | My Tools         | > |                                                               |
|   | My Academy       | > |                                                               |
|   | My Messages      |   |                                                               |
|   | My Profile       |   |                                                               |
|   | My Order History | > |                                                               |
|   | My Support       |   |                                                               |
|   |                  |   |                                                               |
|   |                  |   |                                                               |
|   |                  |   |                                                               |

John ~

1

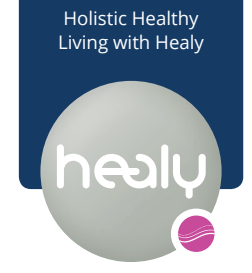

#### 1.2 Sélection de la langue

Si vous préférez le système dans une autre langue, vous pouvez le modifier à tout moment en utilisant l'onglet situé dans la partie supérieure droite de la page.

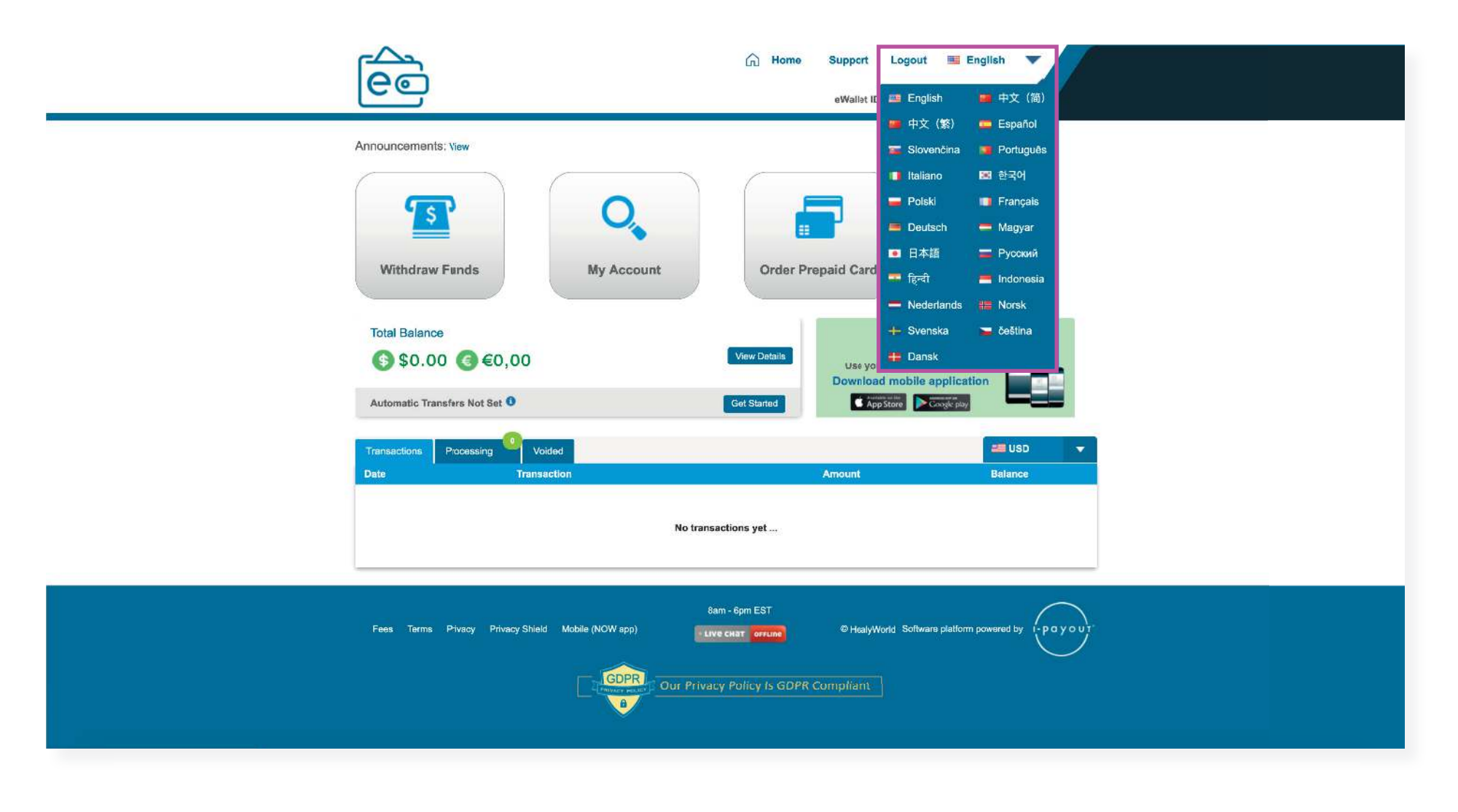

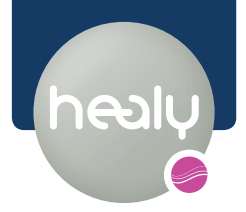

#### 1.3 Guide vidéo dans le back office

Quelques secondes plus tard, la vidéo d'explication démarre automatiquement et explique les étapes suivantes.

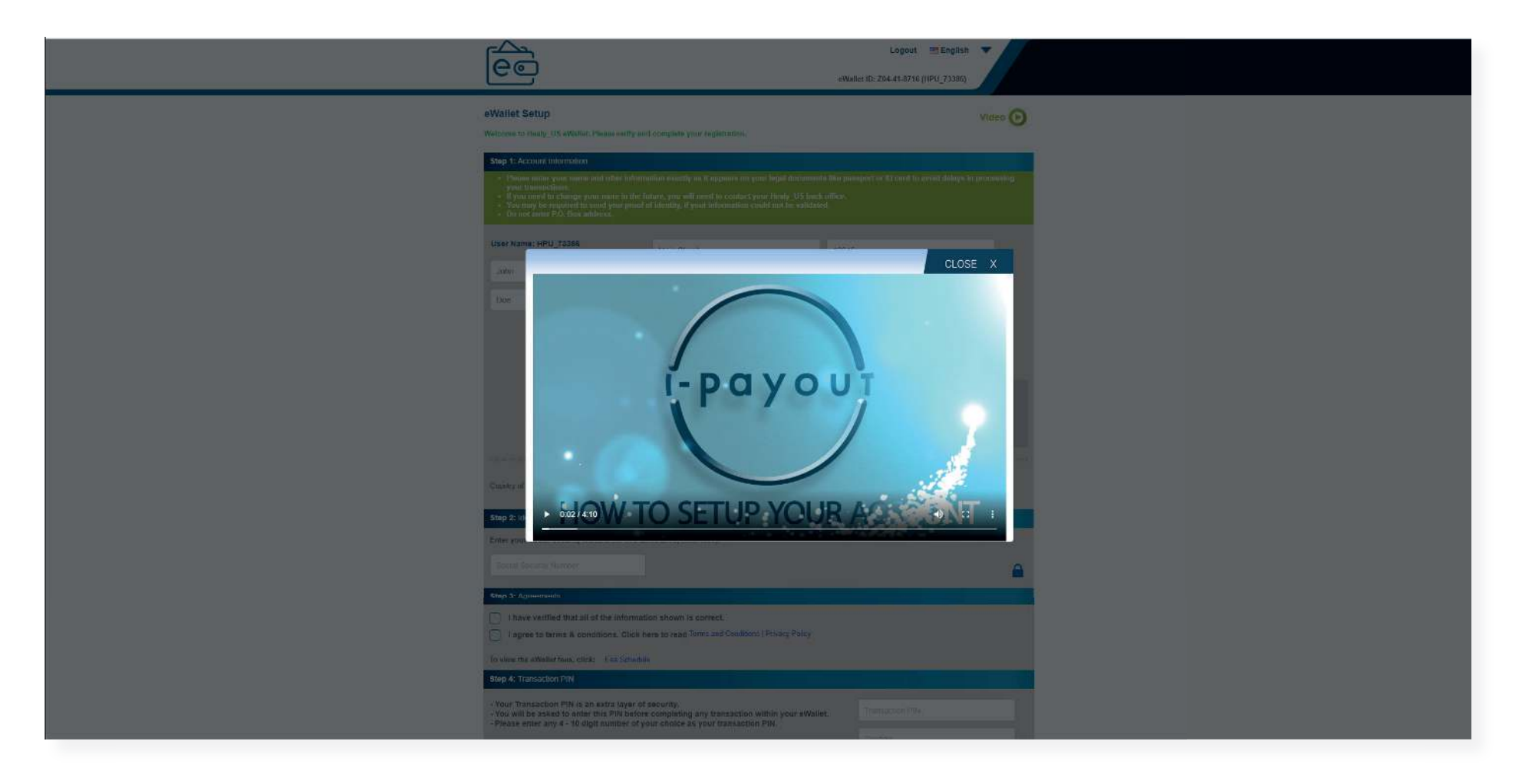

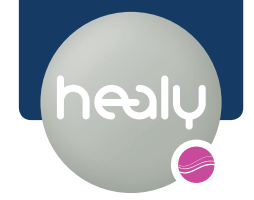

#### 1.4 E-mail d'activation

Vous recevrez l'*e-mail d'activation* pendant que le guide vidéo est en cours de lecture.

Après avoir entré votre nom d'utilisateur et votre mot de passe, le lien vous amènera automatiquement au formulaire d'inscription.

| Tuesday, June 2, 2020                                                                                                    |
|----------------------------------------------------------------------------------------------------|
| Dear John Doe [HPU_73386],                                                                                                    |
| Congratulations! Your eWallet signup is almost complete.<br>In order to activate your account, you must click the link provided below:                                                                                                    |
| https://healy.testewallet.com/public/ActivateAccount.aspx?user=cffe9b15-8cbd-4ca2-bff3-037f7a4b95b9                                                                                                    |
| User name: HPU_73386<br>Password: RExMPbjscq                                                                                                    |
| NOTE: your password is case sensitive.<br>For your protection please change this password once you login.                                                                                                    |
| Once you have activated your account, you will be able to utilize the full suite of eWallet features.                                                                                                    |
| If you require assistance, please visit our support center at https://healy.testewallet.com.                                                                                                    |
| PLEASE DO NOT REPLY TO THIS EMAIL                                                                                                    |
| Thank you,<br>The Team at eWallet<br><u>https://healy.testewallet.com</u>                                                                                                    |
| These notifications are generated to confirm your eWallet activity. They are not a result of subscription sign-up. If you wish to change your notification preferences, please <u>login</u> to your eWallet account and <u>update</u> the settings accordingly. View our <u>privacy policy</u> |
| eWallet   Login   Contact Us                                                                                                    |

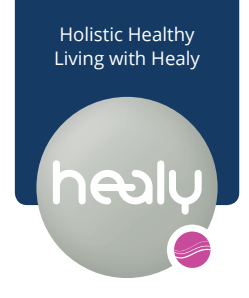

#### 1.5 Formulaire d'inscription

Toutes les données personnelles sont nécessaires pour l'inscription.

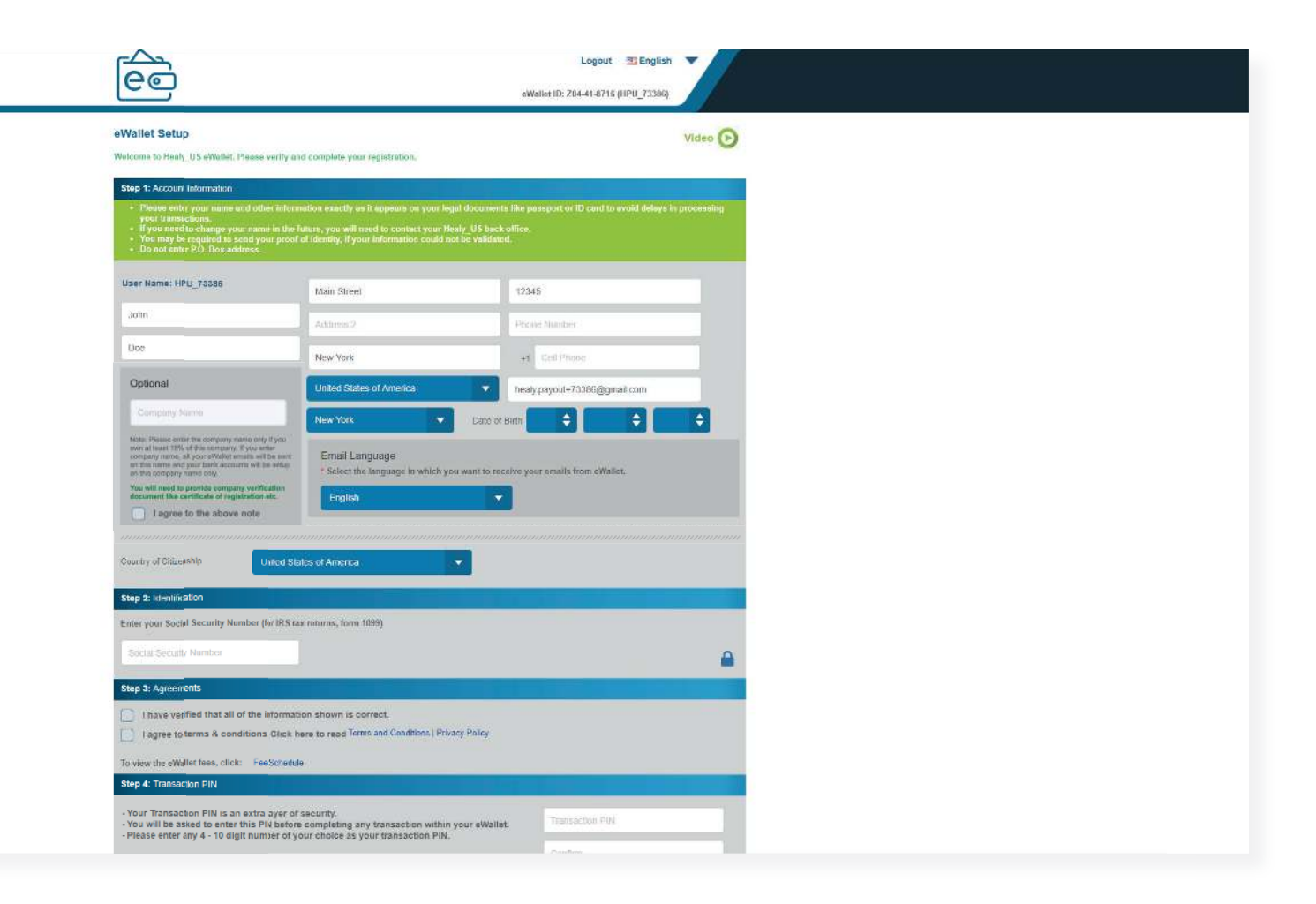

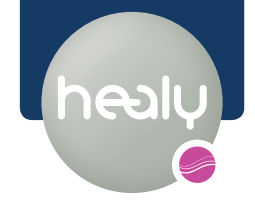

#### 1.6 NIP de transaction

Pendant la configuration du portefeuille électronique, vous devrez attribuer un code NIP de transaction et définir trois questions de sécurité. Les réponses sont nécessaires pour une éventuelle réinitialisation de votre code NIP.

| nter your Social Security Number (for IRS tax returns, form 1099)                                                                                  |                                       |                              |                |
|----------------------------------------------------------------------------------------------------|---------------------------------------|------------------------------|----------------|
| our eWallet has a Company Name please enter the company EIN inste                                                                                  | ad.                                   |                              |                |
| Social Security Number                                                                                                    |                                       |                              |                |
| Company Tax ID                                                                                                    |                                       |                              | <b>_</b>       |
| tep 3: Agreements                                                                                                    |                                       |                              |                |
| I have verified that all of the information shown is correct.                                                                                      |                                       |                              |                |
| Larren to terms & conditions Click here to read Terms and Con                                                                                      | nditions   Privacy Policy             |                              |                |
|                                                                                                    | national ( nively i only              |                              |                |
| view the emphanement, and the contraction                                                                                                    |                                       |                              |                |
| tep 4: Transaction PIN                                                                                                    |                                       |                              |                |
| Veru Tanagaéta Dibi is an antos lavar af againth.                                                                                                  |                                       |                              | _              |
| Your transaction PIN is an extra layer of security.     You will be asked to enter this PIN before completing any transaction within your eWallet. |                                       | ransaction PIN               |                |
| riease enter any 4 - to uigh number of your choice as your trans-                                                                                  | action Pint.                          | ែកពីកា                       |                |
|                                                                                                    |                                       |                              |                |
| n answer to a security question will be required to reset your PIN. An hone numbers.                                                               | answer cannot match with your first a | nd last name, your email add | ress, PIN, and |
| Select any three different questions:                                                                                                    | Type answ                             | ers:                         |                |
| 1. What was your first job?                                                                                                    | Answer 1                              |                              |                |
| 2. What is your mother's maiden name?                                                                                                    | Answer 2                              |                              |                |
| <ol> <li>What was the first concert you attended?</li> </ol>                                                                                       | Answer 3                              |                              |                |
|                                                                                                    | Justice of                            |                              | - <u></u>      |
|                                                                                                    |                                       |                              |                |
|                                                                                                    |                                       |                              |                |

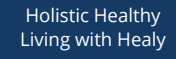

#### 1.6 NIP de transaction

Vous aurez besoin de votre code NIP pour les fonctions suivantes, entre autres :

- 1. pour modifier les informations de profil de votre portefeuille électronique
- 2. pour activer/désactiver les paramètres de notification sur votre portefeuille électronique
- 3. pour ajouter un accès supplémentaire à des pays

Si vous avez oublié votre code NIP, vous pouvez le demander et le restaurer dans votre profil, sous l'onglet *Account Details* (*Détails du compte*).

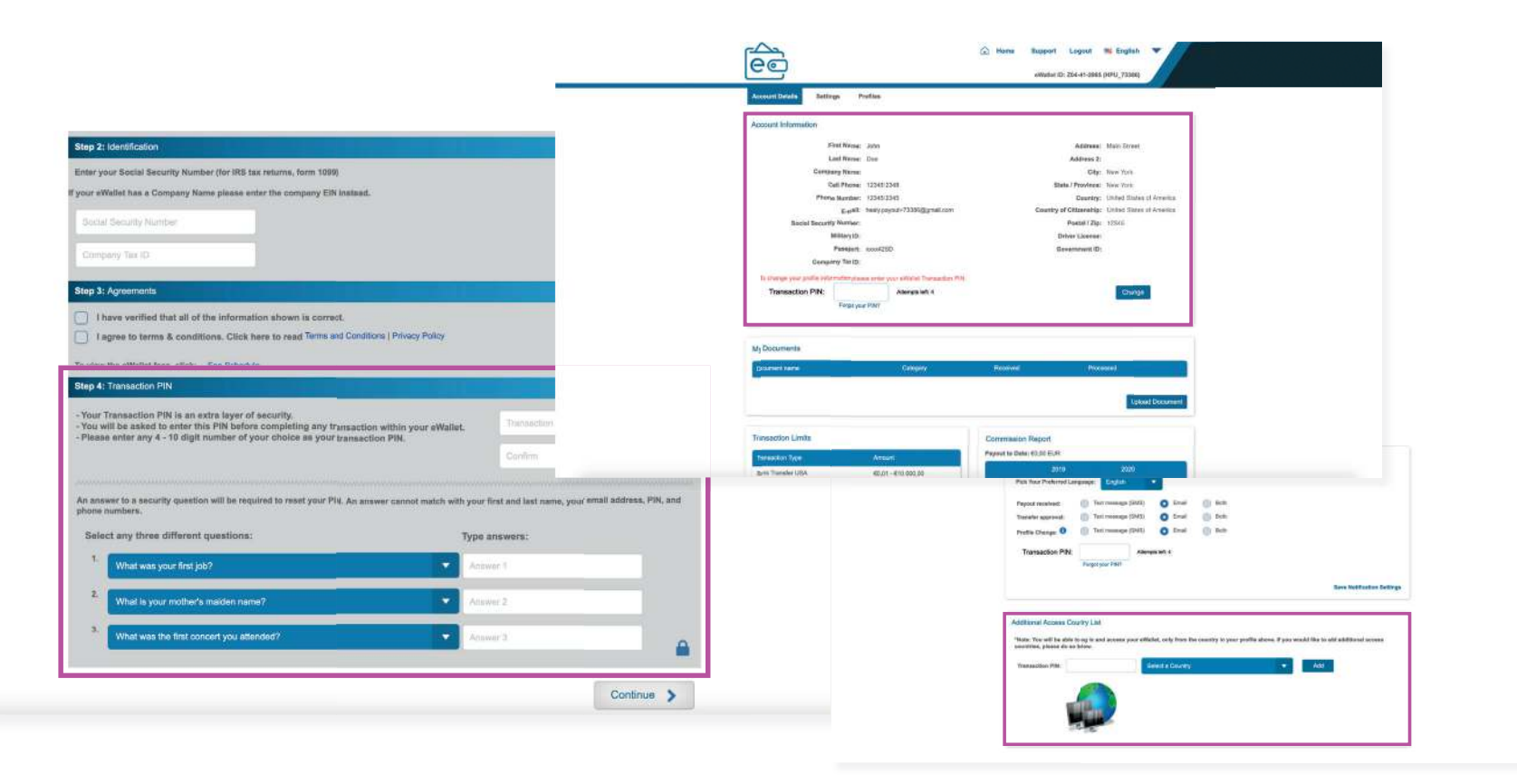

### Vérification

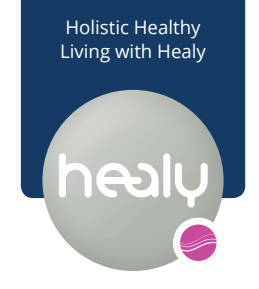

#### 2.1 Vérification du compte

Pour vérifier votre compte, sélectionnez *My Account (Mon compte)* sur la page de démarrage i-payout de votre portefeuille électronique.

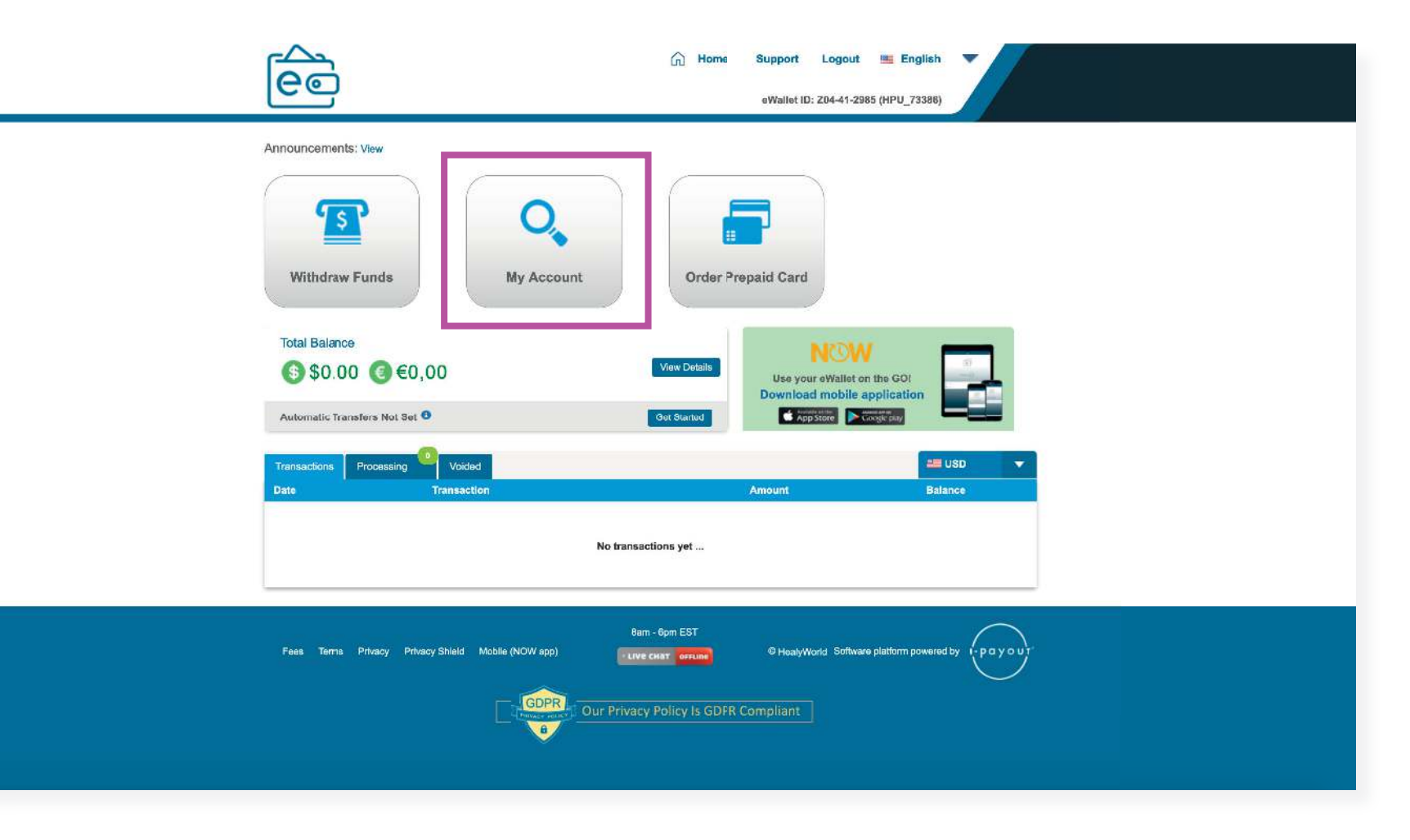

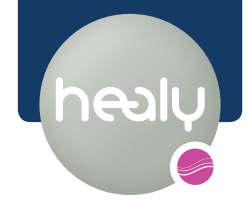

### 2.1 Vérification du compte

Sous l'onglet *Account Details (Détails du compte)*, vous pouvez télécharger les documents requis.

| Address: Mainzer Straße 97      |                                                                                                    |
|---------------------------------|----------------------------------------------------------------------------------------------------|
| Address: Mainzer Straße 97      |                                                                                                    |
|                                 |                                                                                                    |
| Address 2:                      |                                                                                                    |
| City: New York                  |                                                                                                    |
| State / Province: Hessen        |                                                                                                    |
| Country: Germany                |                                                                                                    |
| Country of Citizenship: Germany |                                                                                                    |
| Postal / Zip: 65187             |                                                                                                    |
| Driver License:                 |                                                                                                    |
| Government ID:                  |                                                                                                    |
| N                               |                                                                                                    |
| Change                          |                                                                                                    |
|                                 |                                                                                                    |
|                                 |                                                                                                    |
|                                 | City: New York<br>State / Province: Hessen<br>Country: Germany<br>Country of Citizenship: Germany<br>Postal / Zip: 65187<br>Driver License:<br>Government ID: |

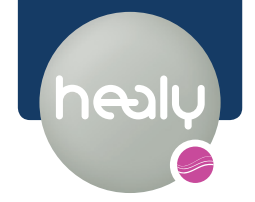

#### 2.1 Vérification du compte

La vérification d'i-payout prend environ 3 à 4 jours ouvrables. Il faut au minimum télécharger les documents suivants:

- 1. pour un paiement de max. 5 000 € par jour
  - passeport, carte d'identité ou similaire
- 2.Pour un paiement de 5 000 € à 10 000 € par jour
  - document supplémentaire avec justificatif de domicile (par exemple facture d'électricité)
- 3. affectation du compte
  - si plusieurs comptes sont créés, le compte pour lequel la vérification doit se faire doit être sélectionné

| é                                                                                                    |                                                                             | Home Support Logout 🗮 English 🔍<br>eWallet ID: Z04-41-2985 (HPU_73386) |  |
|----------------------------------------------------------------------------------------------------|-----------------------------------------------------------------------------|------------------------------------------------------------------------|--|
| Uplead Decument                                                                                              |                                                                             |                                                                        |  |
| opioad Document                                                                                              |                                                                             |                                                                        |  |
| Note :                                                                                                    |                                                                             |                                                                        |  |
| <ul> <li>Document size must be no more than 4</li> <li>All documents must use one of the folic</li> </ul>    | MB (4096 KB)<br>wing file extensions: ".jpg", ".gif", ".png", ".pdf         | , ".doc", ".docx"                                                      |  |
| <ul> <li>Please allow up to 3 to 4 business days</li> <li>If a bank statement is submitted as pro</li> </ul> | to process your document<br>of of address, please specify on the document h | this document should be used for address verification.                 |  |
| <ul> <li>All documents are reviewed for auth</li> </ul>                                                      | enticity. All accounts with fraudulent docume                               | ts will be suspended                                                   |  |
|                                                                                                    |                                                                             |                                                                        |  |
| 1. Select Category                                                                                           |                                                                             |                                                                        |  |
| Please select the type of document you a                                                                     | are trying to upload.                                                       |                                                                        |  |
| Authorization Form & Voided Check <sup>1</sup>                                                               | Credit Card <sup>1</sup>                                                    | Balance Withdrawal Form                                                |  |
| Authorization Form <sup>1</sup>                                                                              | Credit Card Authorization Form                                              | Form W-8BEN                                                            |  |
| Voided Check <sup>1</sup>                                                                                    | Credit Card Statement                                                       | Form W-9                                                               |  |
| Bank Profile Government ID                                                                                   | Driver License                                                              | Parental Consent Form                                                  |  |
| Wire Profile Government ID                                                                                   | Passport                                                                    | Company Verification Document                                          |  |
| Wire profile statement                                                                                       | Social Security Card                                                        | Proof of ID to remove Hard Lock                                        |  |
| Bank Statement <sup>1</sup>                                                                                  | Government ID                                                               | Profile Picture                                                        |  |
| Credit Card Profile Government ID                                                                            | Utility Bill (Proof of address)                                             | Other                                                                  |  |
| * Must select a valid account to upload the document                                                         |                                                                             | 0                                                                      |  |
|                                                                                                    |                                                                             |                                                                        |  |
|                                                                                                    |                                                                             |                                                                        |  |
| 3 2. Select Account                                                                                          |                                                                             |                                                                        |  |
| Please select to which account this docu                                                                     | ment belongs to.                                                            |                                                                        |  |
| O John Doe                                                                                                   |                                                                             |                                                                        |  |
|                                                                                                    |                                                                             |                                                                        |  |

### Paiement

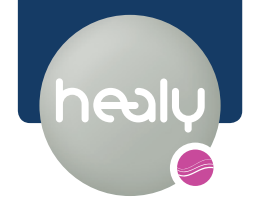

#### 3.1 Réception du paiement

i-payout vous informe par e-mail de chaque entrée de paiement.

Tuesday, June 2, 2020 You have received a commission payout to your eWallet from HealyWorld.

You can log into your account by visiting the following URL: https://healy.testewallet.com

Please note, for those eWallet accounts with a positive balance, there will be a dormant account fee billed when the balance is not used to make a payment to the merchant or funds are not transferred out of the eWallet within a 6 month period (please see fee schedule for amount).

PLEASE DO NOT REPLY TO THIS EMAIL

Thank you, The Team at https://healy.testewallet.com

Dear John Doe [HPU\_73386],

Current Balance: €270,00 EUR

Date: 6/2/2020 Amount: €270.00 EUR

These notifications are generated to confirm your eWallet activity. They are not a result of subscription sign-up. If you wish to change your notification preferences, please login to your eWallet account and update the settings accordingly. View our privacy policy

eWallet | Login | Contact Us

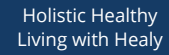

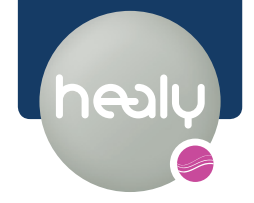

#### 3.2 Portefeuille électronique

our effectuer un retrait spécifique, sélectionnez l'élément de menu « Retirer des Fonds » sur la page d'accueil de votre portefeuille électronique.

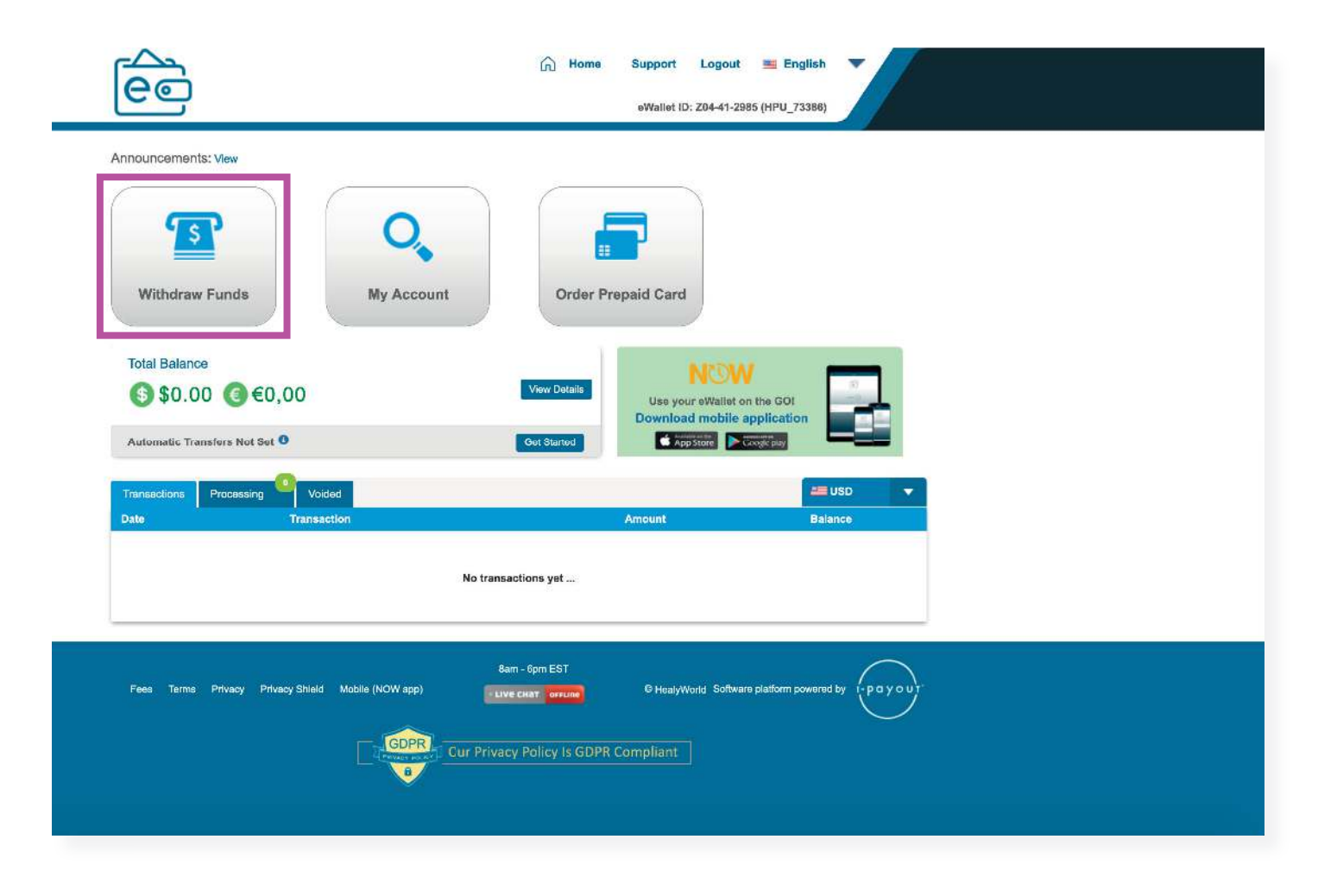

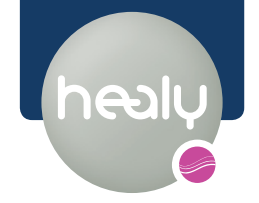

### 3.2 Portefeuille électronique

Vous pouvez effectuer votre paiement en:

1. en sélectionnant le compte souhaité

2. en saisissant le montant du paiement souhaité

3. en confirmant le virement avec votre code PIN

Une fois terminé, vous recevrez un aperçu de votre virement.

| ee                                             |                | Home Support Logout     eWallet ID: 204-41-2 | English • • • • • • • • • • • • • • • • • • • |
|------------------------------------------------|----------------|----------------------------------------------|-----------------------------------------------|
| Select Account                                 | Enter Amount   | Confirm Transaction                          | Transfer Result                               |
| Withdraw Funds                                 |                |                                              |                                               |
| Total Balance<br>(\$)\$0.00 € €0,00            |                |                                              | Vew Details                                   |
| Automatic Transfers Not Set 0                  |                |                                              | Get Started                                   |
| Other Withdrawal Options                       | Bitcoin        | Gift Card                                    |                                               |
| Add New Profile to Withdraw Funds              | S Wire Profile | Order a Prepaid Card                         |                                               |
| Other Options  Auto Withdrawal: Not Set Change |                |                                              |                                               |

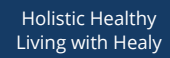

#### 3.2 Portefeuille électronique

Après vérification de votre compte, vous pouvez le sélectionner pour retirer le montant souhaité.

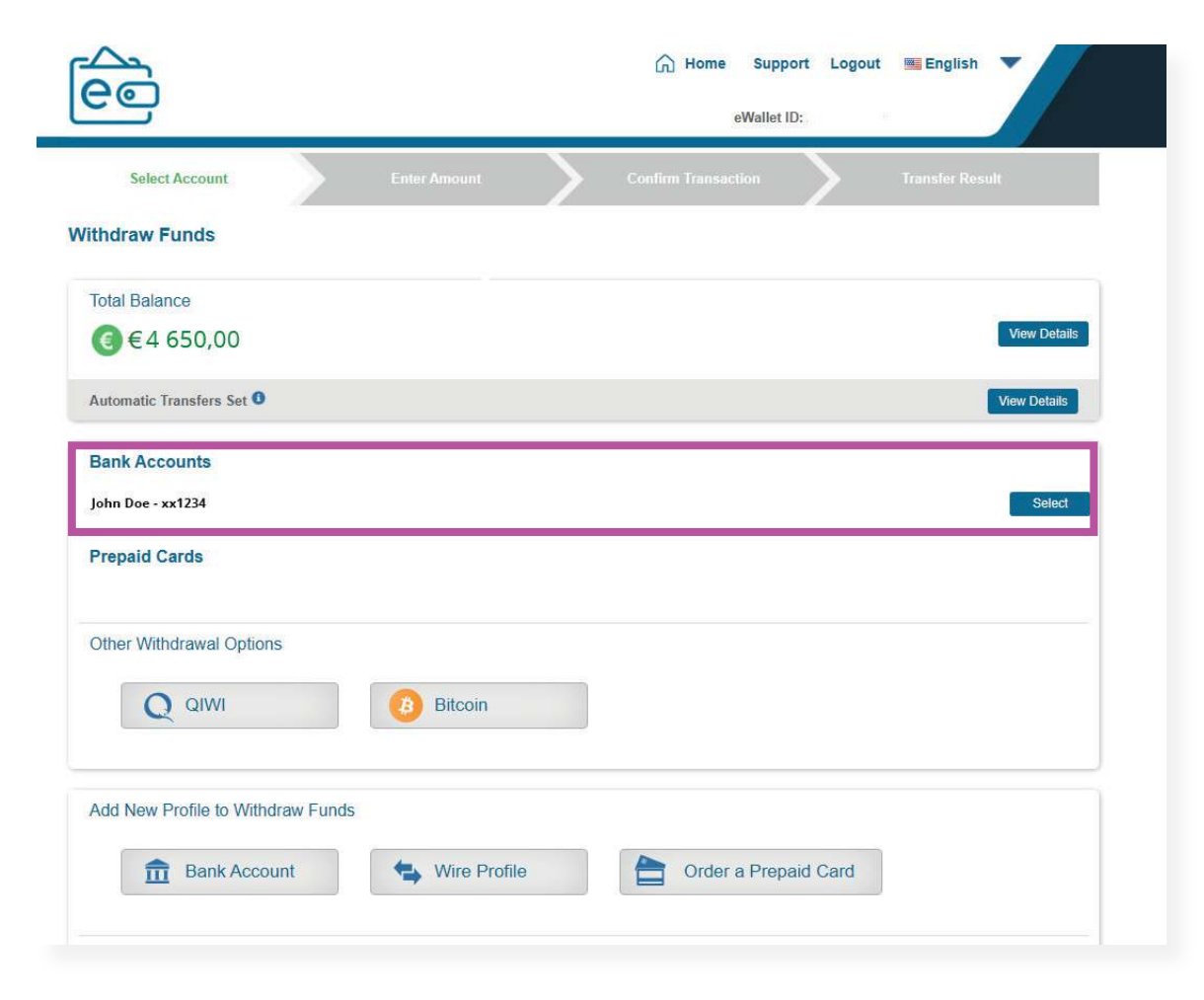

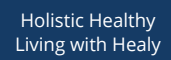

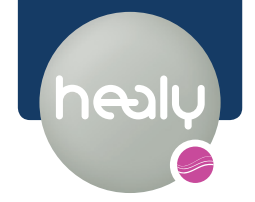

### 3.2 Portefeuille électronique

À l'étape suivante, vous pouvez entrer le montant souhaité et confirmer avec votre code PIN de transaction. Vous recevrez ensuite un aperçu de votre transfert.

|                                                                                                    | Home Support Logout English vewallet ID: Z13-04-80263 (HPU_4740)                                                                             |
|----------------------------------------------------------------------------------------------------|----------------------------------------------------------------------------------------------------|
| Select Account Enter Amount Confin<br>allet to Bank Account                                                                                                    | m Transaction Transfer Result                                                                                                    |
| European environmentation of the second second | Details:<br>Name on<br>Bank<br>Account:<br>Bank Country:<br>Account<br>Currency:<br>Bank Name:<br>SWIFT Code:<br>Bank Code:<br>Transfer Fee: |
| * Once your backoffice management approves your transaction, Bank transfers inside the USA take<br>2 - 3 business days. Bank transfers outside the USA take up to 7 business days.<br>Commission Balance                                                                                                    | View Details                                                                                                    |
| ● eWallet Daily Withdrawal Limit: €5 000,00 EUR. Remaining Limit: €5 000,00 EUR                                                                                                    |                                                                                                    |

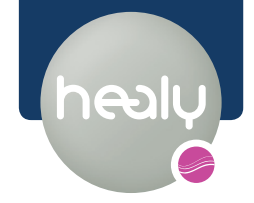

#### 3.2 Portefeuille électronique

Pour définir un profil de compte bancaire dans votre porte-monnaie électronique, sélectionnez Bank Account et Wire Profile sous l'élément de menu Add a new Profile to Withdraw Funds. Si votre pays n'apparaît pas dans la sélection sous Bank Account, veuillez sélectionner Wire Profile à la place. Les étapes suivantes sont semblables à la procédure décrite à la page 10, sous l'onglet My Account.

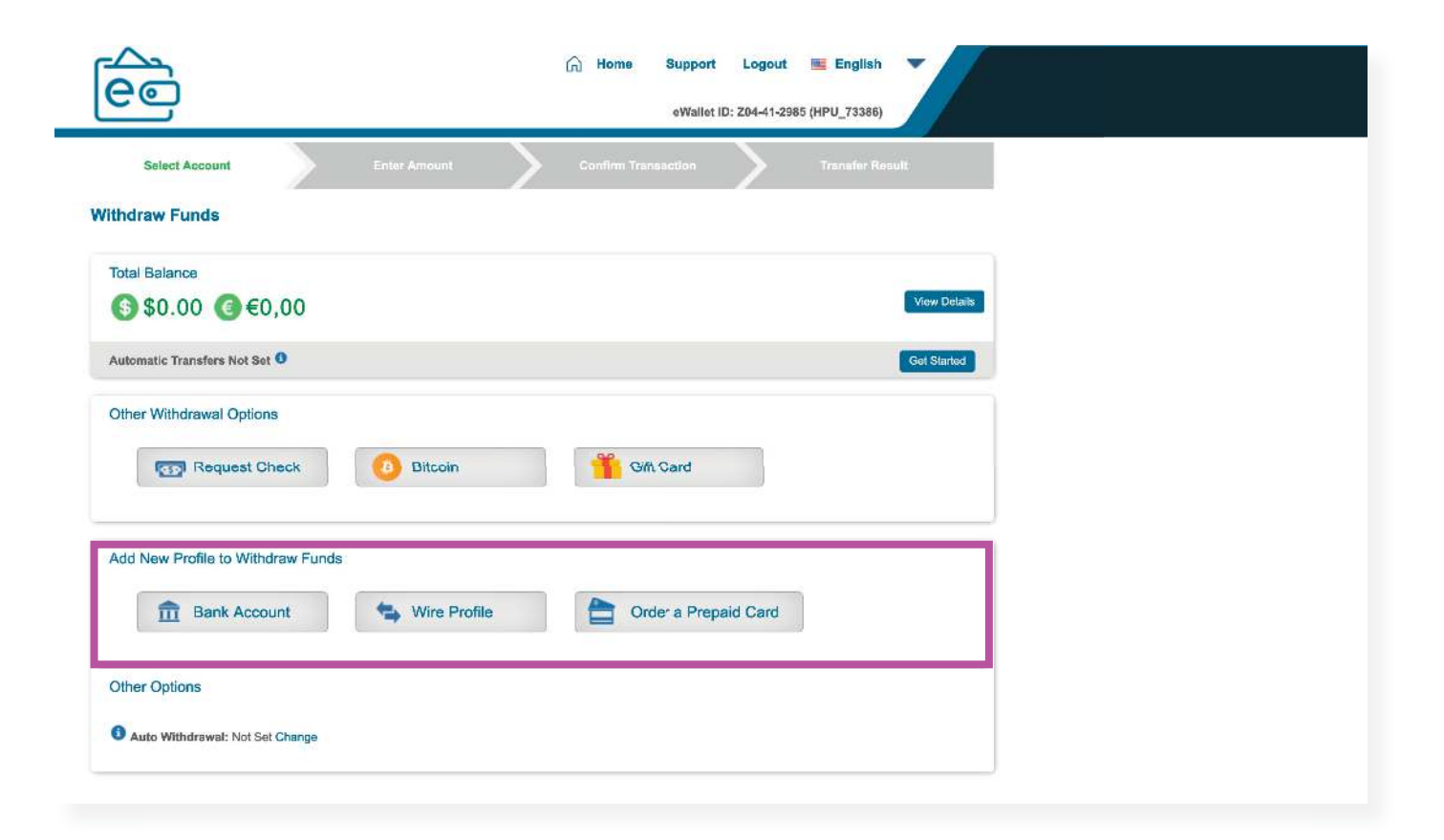

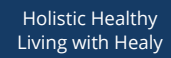

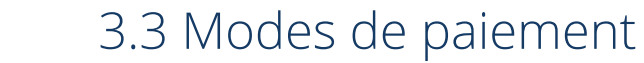

Les méthodes de paiement suivantes sont disponibles.

Important: selon le mode de paiement et le pays, des frais supplémentaires peuvent être encourus.

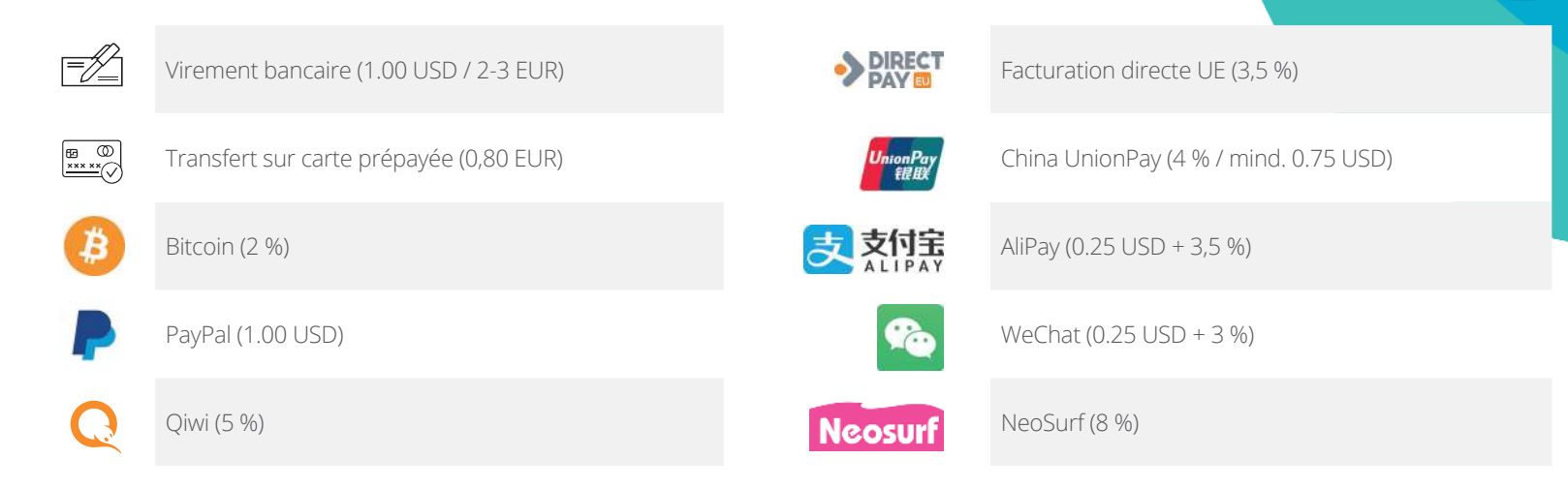